## One Lambda 製品情報ダウンロードページへのアクセス

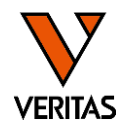

https://www.thermofisher.com/onelambda/wo/en/document-search.html?translatedLanguageCode\_ss=English(こアクセス)
 Loginをクリック

 Image: Customer Portal
 Customer Care
 Educational Content
 Image: Customer Portal
 Customer Care

 Product Documentation & Software

Please login to download the latest software packages

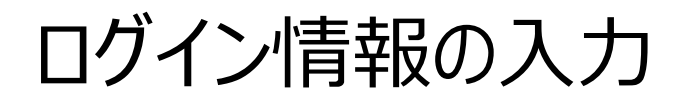

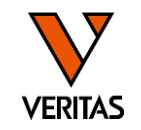

### ・登録したEメールアドレスとパスワードを入力し、Sign Inをクリック

#### Sign In

Please sign in to access your account. Customers must log in to access some content, recorded webinars, training materials, documents, and software.

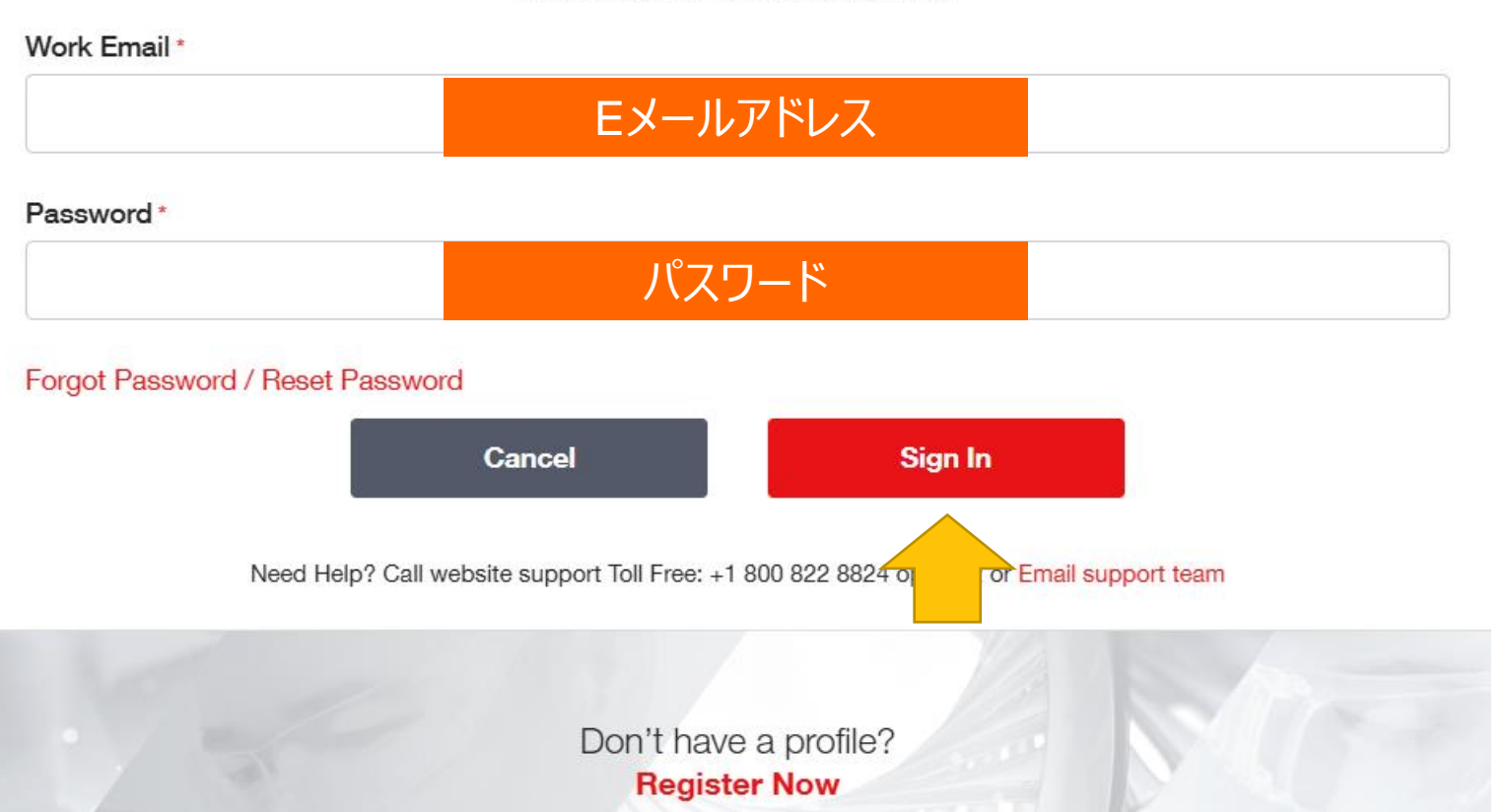

# 対象グループと製品の選択

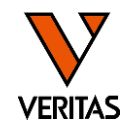

- Product Groupからダウンロードしたい資料の対象グループを選択
- Product Lineからダウンロードしたい資料の対象製品を選択

| Product Group   Product Line          | LABType  Product Line  ( | E Product Line  T            | LABType SSO 🔹 English 🔹          |
|---------------------------------------|--------------------------|------------------------------|----------------------------------|
|                                       |                          | ▲ KIR SSO Genotyping Test ▲  | □ KIR SSO Genotyping Test        |
|                                       |                          | LABScreen Ancillary Reagents | LABScreen Ancillary Reagents     |
| LABScreen Autoantibody                | LABScreen Autoantibody   | LABType Ancillary Products   | LABType Ancillary Products       |
|                                       |                          | LABType Ancillary Reagents   | LABType Ancillary Reagents       |
| Lambda Antigen Trays                  | Lambda Antig             |                              |                                  |
| Lambda Cell Trays                     | Lambda Cell Trays        |                              |                                  |
| LinkSeq                               | LinkSeq                  | LABType SSO HD               | LABType SSO HL                   |
|                                       |                          | LABType XR and CWD           | □ LABType XR and CWD             |
|                                       | MagSort                  | Micro SSP Ancillary Products | Micro SSP Ancillary Products     |
| Micro SSP                             | Micro SSP                |                              |                                  |
| · · · · · · · · · · · · · · · · · · · |                          | ▼ Nomenclature ▼             | <ul> <li>Nomenclature</li> </ul> |

| Luminex Templatesを選択                 |  |  |
|--------------------------------------|--|--|
| Luminex Templ   Lot/Version          |  |  |
| Search                               |  |  |
| Bead/Primer Information              |  |  |
| Certificate of Analysis              |  |  |
| Luminex Templates                    |  |  |
| Product Inserts/Instructions For Use |  |  |
| Product Sheets/Brochure              |  |  |
| Reference Sheet/Tables               |  |  |
| Resolution Limitations               |  |  |

T

| カタログファイルの場合:<br>Software Analysis Filesを選択 |     |  |  |
|--------------------------------------------|-----|--|--|
| Software Analy   Lot/Version               | 1 - |  |  |
| Certificate of Analysis                    |     |  |  |
| Luminex Templates                          |     |  |  |
| Product Inserts/Instructions For Use       |     |  |  |
| Product Sheets/Brochure                    |     |  |  |
| Reference Sheet/Tables                     |     |  |  |
| Resolution Limitations                     |     |  |  |
| SDS                                        |     |  |  |
| Software Analysis Files                    |     |  |  |
| Worksheets/Datasheets                      |     |  |  |

### ワークシートの場合: Worksheets/Datasheetsを選択 Worksheets/Da... ・ Lot/Version ・

|   |          | Certificate of Analysis              |
|---|----------|--------------------------------------|
|   |          | Luminex Templates                    |
|   |          | Product Inserts/Instructions For Use |
| ō |          | Product Sheets/Brochure              |
|   |          | Reference Sheet/Tables               |
| 5 |          | Resolution Limitations               |
|   |          | SDS                                  |
|   |          | Software Analysis Files              |
| 5 | <b>~</b> | Worksheets/Datasheets                |

• Typeからダウンロードしたい資料を選択 LABType マ (LABType SSO マ (English マ Type マ Lot/Version マ Catalog ID マ

T

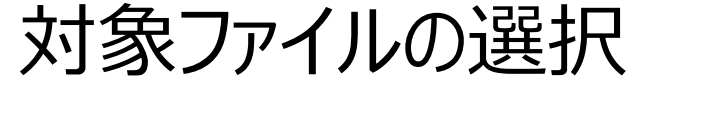

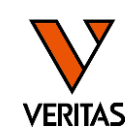

-

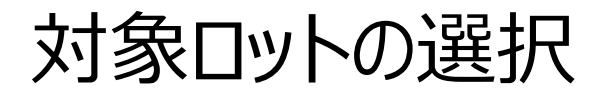

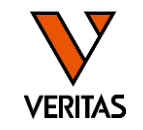

#### ・Lot/Versionから製品のロットを選択

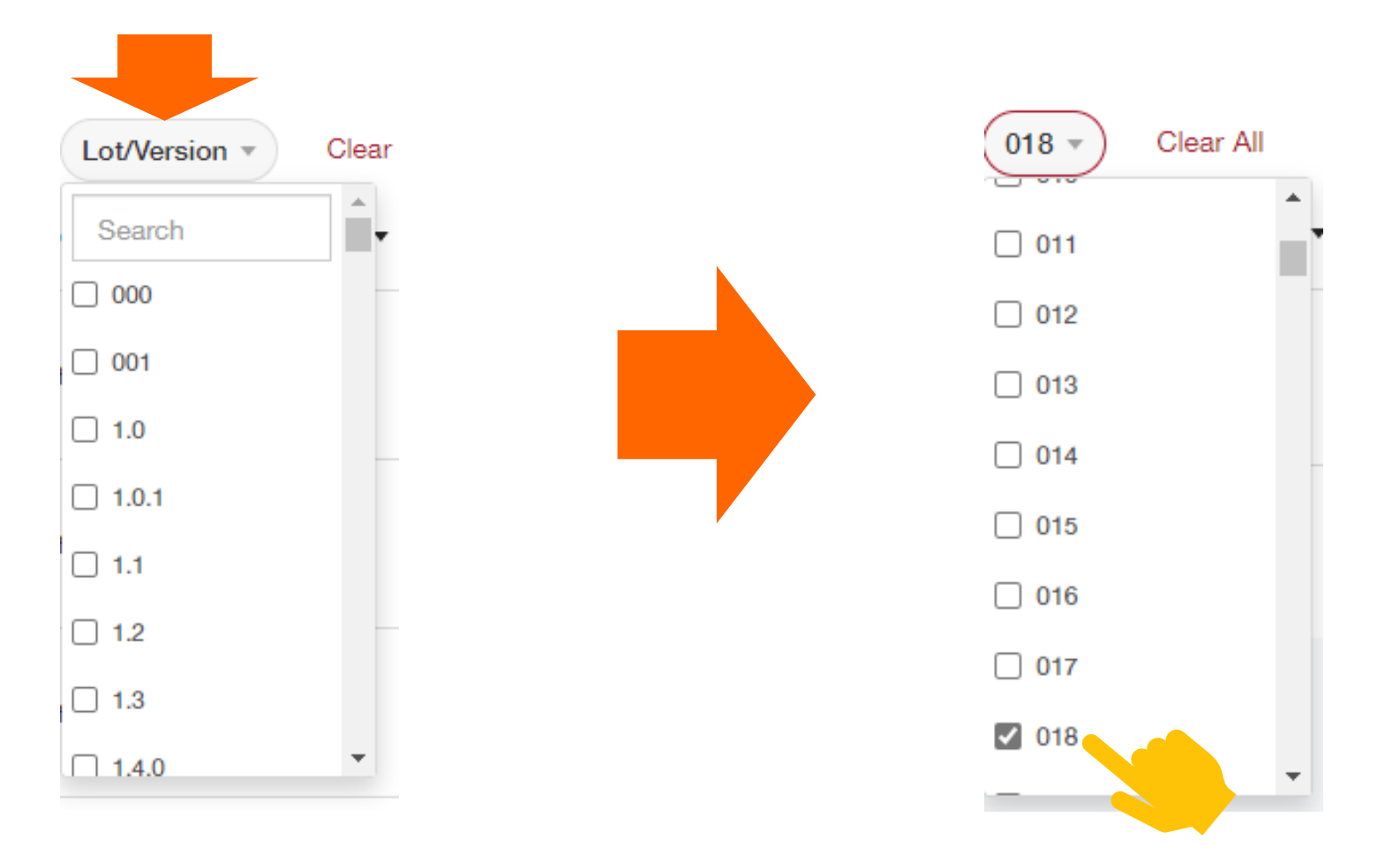

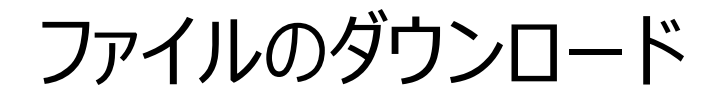

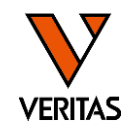

• Downloadボタンをクリックしてダウンロード

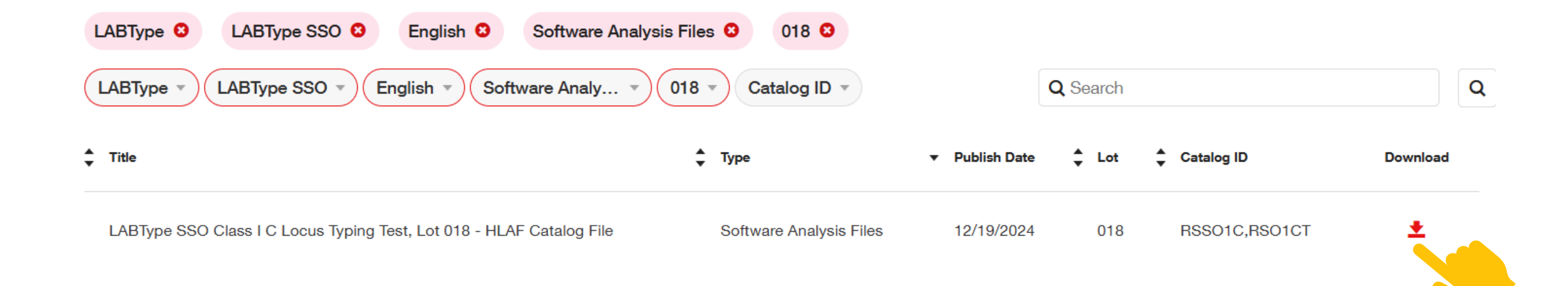

6